## 東日本大震災被災者の介護保険施設等の食費及び居住費等の請求について

平成23年6月30日の事務連絡『「東日本大震災により被災した介護保険の被保険者に対する介護保険施設 等の食費及び居住費等に関する補助の取扱いについて』で、東日本大震災の被災者に対する介護保険施設等の食 費・居住費等の請求方法が変更になり、国保連に請求を行えるようになりました。

国保連に請求を行う場合、特定入所者介護サービス費等の負担限度額の欄に「0」、利用者負担額の欄に「0」 を記載します。これは、利用者負担第4段階の利用者についても同じ扱いになります。

「ゆう!ケア」で請求を行う場合、以下の方法で登録を行って下さい。

1. 施設入所の場合

(1) 受給者登録の基本情報を履歴追加で追加して、新たに負担限度額情報を設定します。 負担限度額情報に開始日を入力し、食費・居住費を0円に変更します。 利用者負担第4段階の利用者についても、同様に登録・設定します。

|  |  | 交給者表<br>所規型株<br> | 25以<br>(件数<br>(件数<br>(件数<br>(件数<br>(件数<br>(件数<br>(件数<br>(件数 | 基 ツ 加 民相違赤朝朝朝井井和泉石岩岩狱遗逸大小 有識 多生 医一种 有能 有能 化乙基乙基乙基乙基乙基乙基乙基乙基乙基乙基乙基乙基乙基乙基乙基乙基乙基乙基乙基 |  |  | <ul> <li>         ・<br/>イイマンコ<br/>サカタイパン<br/>ケラションフネ<br/>・<br/>・<br/>・</li></ul> |  | 1.取 着市市市市市市市市市市市市市市市市市市市市市市市市市市市市市市市市市市市市 | の | t (Figure 1)     t (Figure 1)     t | ************************************ |  |  |  |
|--|--|------------------|-------------------------------------------------------------|-----------------------------------------------------------------------------------|--|--|----------------------------------------------------------------------------------|--|-------------------------------------------|---|----------------------------------------------------------------------------------------------------|--------------------------------------|--|--|--|
|--|--|------------------|-------------------------------------------------------------|-----------------------------------------------------------------------------------|--|--|----------------------------------------------------------------------------------|--|-------------------------------------------|---|----------------------------------------------------------------------------------------------------|--------------------------------------|--|--|--|

(2) 介護履歴の施設サービスを履歴追加で追加して、利用者支払額(食費)(居住費)を0円に変更します。

| 😹 ゆう!ケ                                      | 7 受給者     | 登錄(介護履歴)             |                                          |      |                                                       |                                                                                            |   |
|---------------------------------------------|-----------|----------------------|------------------------------------------|------|-------------------------------------------------------|--------------------------------------------------------------------------------------------|---|
| ファイル(E) 着                                   | 集(E) 表    | <b>示₩ %-₩①</b> ^₩7(8 | D                                        |      |                                                       |                                                                                            |   |
|                                             | ·<br>履歴追加 | <b>変更</b><br>新除      | ■ 100 100 100 100 100 100 100 100 100 10 | 静藏   | いたい またい またい またい しんしん しんしん しんしん しんしん しんしん しんしん しんしん しん |                                                                                            |   |
|                                             |           | 件数 氏名                | カナ                                       | 保険者  | 被保 🔨                                                  | 「介護履歴                                                                                      |   |
| # +++++                                     |           | 相生 結子 透照 大河          | 7 <del>7777 202</del><br>7795 57         | 大阪市  | 0020                                                  | 相生祐子さんの介護履歴を追加登録中                                                                          |   |
| 空中情報                                        |           | 赤月知佳                 | 7175715                                  | 大阪市  | 0120                                                  |                                                                                            |   |
| Ē                                           |           | 朝倉 涼子                | アサクラ リョウコ                                | 大阪市  | 2000                                                  | ○ 治モリ酸之族 ○ 居宅サモス ○ 予防サモス ○ 予応サービス ○ 売加 (人) へんしん (加) (小) (小) (小) (小) (小) (小) (小) (小) (小) (小 |   |
| 認定情報                                        |           | 朝比奈あかね               | アサヒナ アカネ                                 | 大阪市  | 1120                                                  |                                                                                            |   |
|                                             |           | 朝比奈みくる               | アサヒナミクル                                  | 吹田市  | 020(                                                  | No. 57                                                                                     |   |
|                                             |           | 一 井削 久               | 117 E77<br>イゴウ トサン                       | へ吸巾  | 0020                                                  | 事業所番号 270000003 病棟番号 00                                                                    |   |
| 介護履歴                                        |           | 和泉英子                 | 137 277                                  | 大阪市  | 002(                                                  | 事業所名 特容フォーエヴァー                                                                             |   |
| 8                                           |           | 泉 此方                 | イスミュナタ                                   | 大阪市  | 002(                                                  |                                                                                            |   |
|                                             |           | 石動 美緒                | イスルギミオ                                   | 大阪市  | 002(                                                  |                                                                                            |   |
| \$K (() () () () () () () () () () () () () |           | 岩倉 美香                | イワクラミカ                                   | 大阪市  | 0120                                                  | ▲ 入所前の状況 居宅                                                                                |   |
|                                             |           | 石店 康大<br>计字 望        | 1777 Y スオ<br>エングモリークどと                   | 人服用  | 0020                                                  | 退防後の状況                                                                                     |   |
| 公費情報                                        |           | 遠藤いずな                | エントウイスケ                                  | 大阪市  | 080/                                                  |                                                                                            |   |
|                                             | -0        | 遠藤 靜菜                | エントウ シスサ                                 | 大阪市  | 080(                                                  | 主な場所名                                                                                      |   |
|                                             |           | 大河内 紫乃               | オオコウチ シノ                                 | 大阪市  | 002(                                                  | 環境滅算                                                                                       |   |
| 購入履歴                                        | i         | 小山田 耕太               | オヤマダ コウタ                                 | 大阪市  | 002(                                                  |                                                                                            |   |
|                                             | 日井行       | 17                   |                                          |      |                                                       | 旧指置区方 (*非线当()线当                                                                            |   |
| ER ER Br                                    |           | 盛・てすと                | サキテスト                                    | 堺市   | 000(                                                  |                                                                                            |   |
| <u>nare je</u>                              | -0        | 支援 介護                | シエン カイゴ                                  | 大阪市  | 080(                                                  | 旧指置者食事代 二十四日 四日 日 日 日 日 日 日 日 日 日 日 日 日 日 日 日 日 日                                          |   |
|                                             |           | 支援 小規模二              | シエン ショウキホニ                               | 大阪市  | 080( 💙                                                | 給付率%                                                                                       |   |
|                                             | <         |                      |                                          |      | >                                                     |                                                                                            |   |
|                                             | サービス      | 事業所 開                | 始日 終了日                                   | 終了理由 | 介護支払                                                  | 利用者支払簿                                                                                     |   |
|                                             | 施設        | 特義フォーエヴァー  201       | 11/06/02  継続中                            |      |                                                       |                                                                                            |   |
|                                             |           |                      |                                          |      |                                                       |                                                                                            |   |
|                                             |           |                      |                                          |      |                                                       | · 今休金の · · · · · · · · · · · · · · · · · · ·                                               |   |
|                                             |           |                      |                                          |      |                                                       |                                                                                            |   |
|                                             |           |                      |                                          |      |                                                       |                                                                                            |   |
|                                             |           |                      |                                          |      |                                                       | 利用者支払額(食費)(居住費                                                                             | ) |
|                                             |           |                      |                                          |      |                                                       | オの田は本田にとし                                                                                  |   |
|                                             |           |                      |                                          |      |                                                       | を0円に変更します。                                                                                 |   |
|                                             |           |                      |                                          |      |                                                       |                                                                                            |   |
|                                             | <         |                      |                                          |      | >                                                     |                                                                                            |   |

(3) 「まい・プラン」でレセプト出力を行い、レセプト業務で介護給付費請求書を作成します。

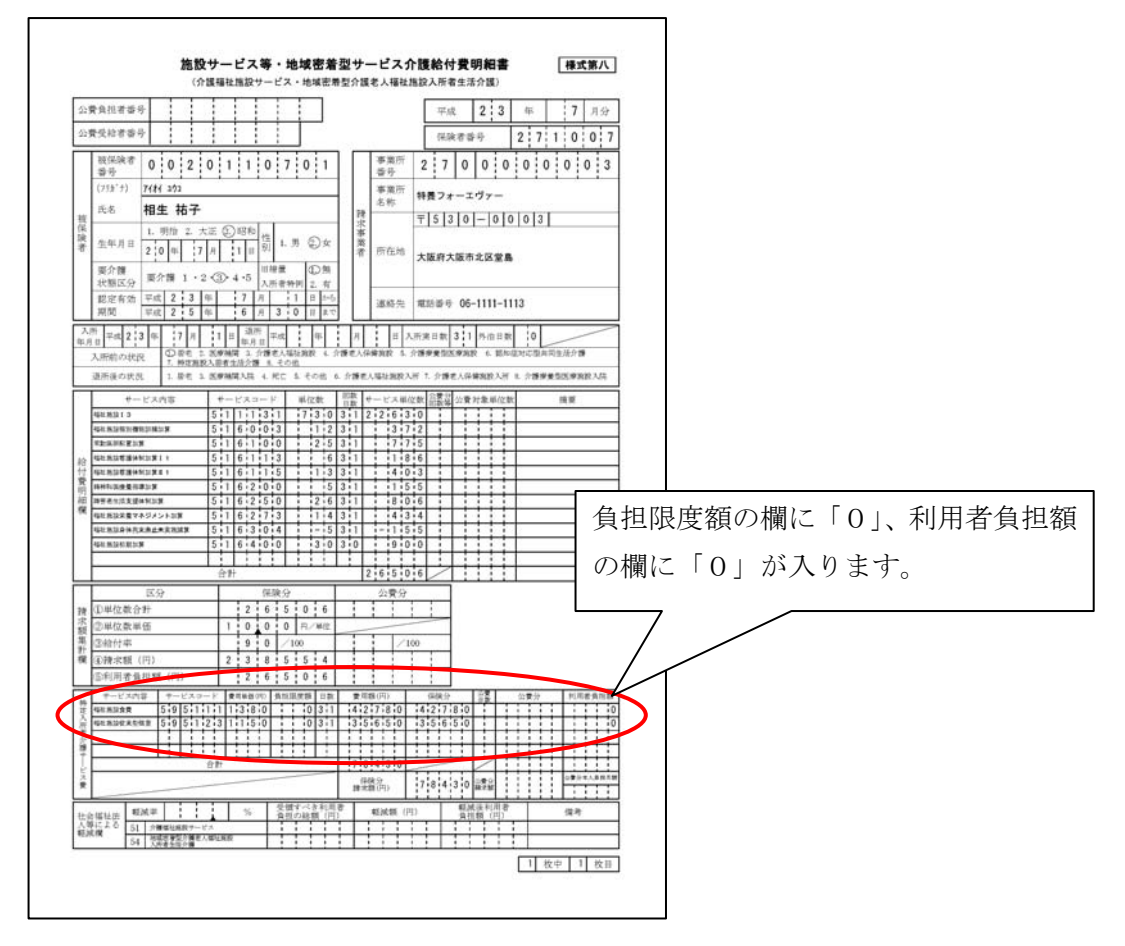

- 2. 短期入所の場合
  - (1) 受給者登録の基本情報を履歴追加で追加して、新たに負担限度額情報を設定します。 負担限度額情報に開始日を入力し、食費・居住費を0円に変更します。 利用者負担第4段階の利用者についても、同様に登録・設定します。

| 😹 ゆう!ケア     | 受給者登録(基本情報)                                               |                                                 |                                       |                                                             |
|-------------|-----------------------------------------------------------|-------------------------------------------------|---------------------------------------|-------------------------------------------------------------|
| ファイル(E) 編算  | <b>集(E) 表示(V) %−ル(D)</b> ∧ルブ(E                            | Ð                                               |                                       |                                                             |
| -           | 新規登録 履歴追加 支更 ;                                            |                                                 | 2 内内 総合 長新社                           |                                                             |
|             | 件数 氏名<br>相生 祐子                                            | カナ 保険者<br>アイオイ ユウコ 大阪市                          | 被保険者番号 () 0020110701 ;                | - 受給者情報<br>石動 美緒さんの履歴を追加登録中                                 |
| 基本情報        | □ 違阪 大河<br>□ 赤月 知佳                                        | アイサカ 5イが 吹田市<br>アカツキ チカ 大阪市                     | 0020081217 0120080428 0               | ≪本情報有効期間 平成 23年7月1日 ▼ ~ 年月日 ▼ ▼ 無期限                         |
| 認定情報        |                                                           | アサクラリョウコ 大阪市     アサヒナアカネ 大阪市     マサヒナ 3カル       | 2006110191 ;<br>1120081107 ;          | 氏名 石動 美緒 C男                                                 |
|             | □ 朝北示のいる<br>□ 井剛久<br>□ 井剛久                                | イロウヒサシ 大阪市<br>イロウヒサシ 大阪市                        | 0020101010                            | (カナ) / スルキ* ミオ ・ タ<br>生年月日 昭和15年11月12日 √ 70 歳 国民番号          |
| <u>介護履歴</u> | □                                                         | イスミエイコ 大阪市<br>イスミコナタ 大阪市                        | 0020080523 5                          | (±)7/i                                                      |
| 家族情報        | 石動 美緒           □         岩倉 美香           □         岩倉 美香 | イスルギミオ         大阪市           イワクラミカ         大阪市 | 0020101112 2 0120080528 2 002000528 2 | 大阪府大阪市北区与力町           TEL         -           FAX         - |
| 公費情報        | □ 石宮康大<br>□ 犹守望<br>□ 遠藤いずな                                | 1797 YX4 へ版中<br>エゾモリノゾム 吹田市<br>エントウイスナ 大阪市      | 9920081107 5<br>0804200001            | ↑錯保険情報<br>(保険者番号 271007 大阪市                                 |
| 5           | □□ 速藤 静菜<br>□□                                            | エントウ シスナ 大阪市<br>オオコウチ シノ 大阪市                    | 0803200003<br>0020081201 7            | 被保険者番号 0020101112 状態 居宅 ・                                   |
| 購入履歴        | □ □ 小山田 耕太<br>□ 力行 25<br>□ 井行 17                          | オヤマダコウタ 大阪市                                     | 0020080603 ;                          | 資格取得日 年月日 ▼ 取得事由 ▼<br>有効期限 年月日 ▼                            |
| 履歴一覧        | タ行 26<br>ナ行 10                                            |                                                 |                                       |                                                             |
|             | <ul> <li>ハ行 10</li> <li>マ行 6</li> </ul>                   |                                                 |                                       | サービン (学校学校) エー 日日 / /                                       |
|             | □ ヤ行   7<br>□ ラ行   15<br><                                |                                                 | ~                                     | 2-サーキー1 2-サーキー2 2-サーキー3 開始日を入力します。                          |
| ĺ           | 有効開始日 有効終了日 保<br>2010/04/01 維続中 大                         | 険者 被保険者番号<br>振击 0020101112                      | 大態 ユーサ~キー1 ユ                          | <u>自担限度額換設</u><br>期間 平成 23年7月1日 → ↓ ~ ▶ 年月日 → ▶ 座 無期限       |
|             |                                                           |                                                 |                                       | ユニハ型 ユニハ型 従来型個室<br>食費 個室 進個室 持義 老婦 療養 多床室                   |
|             |                                                           |                                                 |                                       |                                                             |
|             |                                                           |                                                 |                                       |                                                             |
|             | < ]                                                       |                                                 | >                                     | 班                                                           |
|             |                                                           |                                                 |                                       | 食費・居住費を0円に変更します。                                            |
|             |                                                           |                                                 |                                       |                                                             |

(2) 給付スケジュールで入力する場合、食費、滞在費の利用者負担分は0円と表示されますので、そのま ま登録してください。

| 訪問介護         訪問人活         訪問かけ         通所介護         通用介護         通用介護         通用介護         通用介護         通用介護         通用介護         通用介護         通用介護         通用介護         通用介護         通用介護         通用介護         通用介護         通用介護         通用介護         通用介護         通用介護         通用介護         通用介護         通用介護         算用         描述         第二         第二                                                                                                    | 訪問分子書         訪問人活         訪問分子書         訪問人活         訪問少小         適所介書         適所介書         適所介書         適所介書         適用小小         福祉用具なら         居宅廃業         介護保険小           12113/142:5         短期陳葉(年健)         短期陳葉(病院)         夜間協問介書         認知時前分書         認知時前分書         認知時前分書         認知時前分書         認知時前分書         認知時前分書         認知時前分書         認知時前分書         認知時前分書         認知時前分書         認知時前分書         認知時前分書         認知時前分書         認知時前分書         認知時前分書         認知時前分書         認知時前分書         認知時前公         認知時前公         第目         第目         第目         1000         1000         1000         101         1023         270         1023         270         1023         1023         1023         1023         1023         1023         1023         1023         1023         1023         1023         1023         1023         1023         1023         1023         1023         1023         1023         1023         1023         1023         1023         1023         1023         1023         1023         1023         1023         1023         1023         1023         1023         1023         1023         1023         1023         1023         1023         103         103         103 <t< th=""><th>サービス登録</th><th></th><th></th><th></th><th></th><th></th><th></th><th></th><th></th></t<>                          | サービス登録                                                                    |                                                                                     |                                           |                        |                            |                                                    |                                                  |                                                   |       |
|----------------------------------------------------------------------------------------------------|----------------------------------------------------------------------------------------------------|---------------------------------------------------------------------------|-------------------------------------------------------------------------------------|-------------------------------------------|------------------------|----------------------------|----------------------------------------------------|--------------------------------------------------|---------------------------------------------------|-------|
| 理問人所生活         理問療養(老健)         理問募集(病殊)         復期勝養(病殊)         復期間(加)         認知人同保期)         多級総密を           事業所者考         51 (所得)         事業所名         指定認定         区域)         単位単価         野田 皆事           27000000100         00         00         00         1000         1000         1000         1000         1000         1000         1000         1000         1000         1000         1000         1000         1000         1000         1000         1000         1000         1000         1000         1000         1000         1000         1000         1000         1000         1000         1000         1000         1000         1000         1000         1000         1000         1000         1000         1000         1000         1000         1000         1000         1000         1000         1000         1000         1000         1000         1000         1000         1000         1000         1000         1000         1000         1000         1000         1000         1000         1000         1000         1000         1000         1000         1000         1000         1000         1000         1000         1000         1000         1000         1000                                                                                                    | 2010人/11生活     23期検索(名健     24期検索(名健     24期検索(名健     24期検索(名健     24期検索(名健     24     1000       270000003     00     00     00     100     1122     24     1002       270000003     00     00     00     100     1122       270000003     00     00     100     1122       270000001     00     00     100     122       270000001     00     01     100       270000001     00     10     100       270000001     00     10     100       270000001     00     10     100       270000001     00     10     100       270000001     00     10     100       270000001     00     10     100       270000001     00     10     100       270000001     00     10     100       270000001     00     10     100       270000001     00     10     100       270000001     00     10     100       270000001     00     10     100       270000001     00     10     100       270000001     00     10     100       270000001     10     100 <td>訪問介護</td> <td>訪問入浴</td> <td>訪問看護</td> <td>訪問リハ</td> <td>通所介護</td> <td>通所リハ</td> <td>福祉用具貸与</td> <td>, 居宅療義</td> <td>介護保険外</td>                                                                                                    | 訪問介護                                                                      | 訪問入浴                                                                                | 訪問看護                                      | 訪問リハ                   | 通所介護                       | 通所リハ                                               | 福祉用具貸与                                           | , 居宅療義                                            | 介護保険外 |
| 事業所参考         指定認定         区列         単位単倍         部別 協事           27000003         00         00         ワンプ・P         1000         1000         1000         1000         1000         1000         1000         1000         1000         1000         1000         1000         1000         1000         1000         1000         1000         1000         1000         1000         1000         1000         1000         1000         1000         1000         1000         1000         1000         1000         1000         1000         1000         1000         1000         1000         1000         1000         1000         1000         1000         1000         1000         1000         1000         1000         1000         1000         1000         1000         1000         1000         1000         1000         1000         1000         1000         1000         1000         1000         1000         1000         1000         1000         1000         1000         1000         1000         1000         1000         1000         1000         1000         1000         1000         1000         1000         1000         1000         10000         1000         1000 <t< th=""><th>事業所参考         新業記22定         区域         単位単価         割別 協手           270000003 (00         00         サブノル事業所         1000         1000         1000         1000         1000         1000         1000         1000         1000         1000         1000         1000         1000         1000         1000         1000         1000         1000         1000         1000         1000         1000         1000         1000         1000         1000         1000         1000         1000         1000         1000         1000         1000         1000         1000         1000         1000         1000         1000         1000         1000         1000         1000         1000         1000         1000         1000         1000         1000         1000         1000         1000         1000         1000         1000         1000         1000         1000         1000         1000         1000         1000         1000         1000         1000         1000         1000         1000         1000         1000         1000         1000         1000         1000         1000         1000         1000         1000         1000         1000         1000         10000         10000<th>短期入所生活</th><th>短期療養(老健</th><th>短期療養(病院</th><th>夜間訪問介護</th><th>認知通所介護</th><th>認知共同(短期</th><th>多機能居宅</th><th></th><th></th></th></t<> | 事業所参考         新業記22定         区域         単位単価         割別 協手           270000003 (00         00         サブノル事業所         1000         1000         1000         1000         1000         1000         1000         1000         1000         1000         1000         1000         1000         1000         1000         1000         1000         1000         1000         1000         1000         1000         1000         1000         1000         1000         1000         1000         1000         1000         1000         1000         1000         1000         1000         1000         1000         1000         1000         1000         1000         1000         1000         1000         1000         1000         1000         1000         1000         1000         1000         1000         1000         1000         1000         1000         1000         1000         1000         1000         1000         1000         1000         1000         1000         1000         1000         1000         1000         1000         1000         1000         1000         1000         1000         1000         1000         1000         1000         1000         1000         10000         10000 <th>短期入所生活</th> <th>短期療養(老健</th> <th>短期療養(病院</th> <th>夜間訪問介護</th> <th>認知通所介護</th> <th>認知共同(短期</th> <th>多機能居宅</th> <th></th> <th></th> | 短期入所生活                                                                    | 短期療養(老健                                                                             | 短期療養(病院                                   | 夜間訪問介護                 | 認知通所介護                     | 認知共同(短期                                            | 多機能居宅                                            |                                                   |       |
| サービス:<br>コード 内容 単位数<br>214111 (供給電報告告11 021<br>「 緊急短期入所 マサービス体制強化 12<br>212115 (供給電報告告11 703<br>「 認知心理緊急対応 マ 増請体制 12                                                                                                    | サービス:                                                                                                    | 事業所番号<br>270000003<br>2770000001<br>270000003<br>2703190001<br>2770000001 | ST 病棟<br>00 00 特益フ<br>00 01 特益フ<br>00 01 特益フ<br>00 01 特益フ<br>00 00 テスト<br>00 01 サンプ | ォーエヴァー0<br>ル事業所<br>ォーエヴァー1<br>事業1<br>ル事業所 | 事業所名                   |                            | 指定<br>指定<br>指定<br>指定<br>指定<br>指定<br>指定<br>指定<br>指定 | 認定<br>区域<br>その他<br>乙地<br>その他<br>その他<br>その他<br>こ地 | 単位単価<br>10.00<br>10.23<br>10.00<br>10.00<br>10.23 | 割引後率  |
| サービス:<br>コード・内容 単位数<br>202111 (併設2時注意1 1 621<br>212115 (併設短期注意1 1 703 「 記数40連緊急対応 「 ✓ 増融体制 12                                                                                                    | サービス:<br>コード 内容 単位計<br>202111 (任装短時生活1 0021<br>212115 (任設短時生活1 0021<br>「 知急注明入所 「                                                                                                    |                                                                           |                                                                                     |                                           |                        |                            |                                                    |                                                  |                                                   |       |
|                                                                                                    | 「 在宅中重度者受入                                                                                                    | サービス:<br>ユード<br>212111 (併設)<br>212115 (併設)                                | 内容<br>2期生活 I 1<br>2期生活 I 1                                                          |                                           | 単位数<br>621<br>703<br>「 | 算項目:<br>「緊急短期入所<br>「認知心理緊急 | f<br>i刘応                                           |                                                  | ☞ サーヒンス体制強(<br>☞ 看護体制                             | t 12  |
| 適用理由:                                                                                                    |                                                                                                    |                                                                           |                                                                                     |                                           |                        |                            |                                                    | 登錄                                               | 開じる                                               |       |

(3) レセプト業務の提供サービス入力の場合、サービスコードを入力すると利用者支払額(日額)が0円と 表示されますので、利用者支払額(日額)はそのまま(0円)にしておいてください。

| <b>8</b> 6 | う!ケア       | まい                                       | ・レセプト 提供サービス入力      |           |           |                                  |          |            |            |             |           |                | 1           |
|------------|------------|------------------------------------------|---------------------|-----------|-----------|----------------------------------|----------|------------|------------|-------------|-----------|----------------|-------------|
| サ<br>提     | ービス<br>供年月 | 平月                                       | X23年7月 分 特養         | フォーコ      | Eヴァ<br>イ  | —<br>呆険者番号 被得                    | <b></b>  | 被保険者       | 名          |             |           |                |             |
| _          |            |                                          |                     |           |           | 271007 00                        | 20101112 | 石動美緒       |            |             | ~         | (版1系)(表达)      |             |
|            | 訪問·        | 通照                                       | 「系サービス 入所           | 系サービス     | :         | 食費・居住物                           | 貴/社福朝    | 減          | 緊急時施       | 設療養費        | 特定診療/     | 特別療養費          |             |
|            | 食費・鳥       | 居住 3                                     | 豊(特定入所者介護サービ:       | ス費)情報     |           |                                  |          |            |            |             |           |                |             |
|            | <u>"</u>   | ポス                                       | サービス内容              | 費用単価      | 負担限度      | [額] <sup>1467</sup> 有支払。<br>(日額) | タサービス    | 費用総額       | 保険対象<br>日数 | 保険対象<br>費用額 | 保険請求額利用   | 欸対象分 ▲<br>者負担額 |             |
|            | 1 592      | 111                                      | 短期生活食費<br>短期生活従来型個家 | 1380      |           | 0                                | 0 7      | 9660       |            | 7 9660      | 9660      | 0              |             |
|            | 3          | . 120                                    | 应购工活成未至固重           | 1130      |           |                                  |          | 0000       |            | 0000        | 0000      |                |             |
|            | 4          |                                          |                     |           |           |                                  |          | _          | $\sim$     |             |           |                |             |
|            | 6          |                                          |                     |           |           |                                  |          |            |            | <u> </u>    |           |                |             |
|            | 8          |                                          |                     |           |           |                                  |          |            | サ・         | ービス         | コードを      | と入力す           | -ると利用者支払額(日 |
|            | 10         |                                          |                     |           |           |                                  |          |            |            |             |           |                |             |
|            |            |                                          |                     |           |           |                                  |          |            | 額          | ) が0        | 円と表れ      | ドされま           | す。          |
|            | 社福軽        | と減忙                                      | i 幸 <b>段</b>        |           |           |                                  |          |            |            |             |           |                |             |
|            | 輕測         | [] [] [] [] [] [] [] [] [] [] [] [] [] [ | 0.0 %               |           |           |                                  |          |            |            |             |           |                |             |
|            | 1          | <u>トビス</u><br>種類                         | サービス名称              |           | 55小<br>番号 | 軽減対象となる<br>利用者負担総額               | 軽減額      | 軽減<br>利用者負 | 後の<br>自想額  | 備考          |           |                |             |
|            | 1          |                                          |                     |           |           |                                  |          |            |            |             |           |                |             |
|            | 3          |                                          |                     |           |           |                                  |          |            |            |             |           |                |             |
|            | 5          |                                          |                     |           |           |                                  |          |            |            |             |           |                |             |
|            | 6          |                                          |                     |           |           |                                  |          |            |            |             |           |                |             |
|            | 8          |                                          |                     |           |           |                                  |          |            |            |             |           |                |             |
|            |            |                                          |                     |           |           |                                  |          |            |            |             |           |                |             |
|            |            |                                          |                     |           |           |                                  |          |            |            |             |           |                |             |
| П          | . セル間      | の移動                                      | は矢印キー(←↑↓→)で行えま     | ŧ.        | _         |                                  | _        | 一前月        | データー       | 1979        | 8080 L/t2 | プトメニューに        |             |
| 2          | . 各項目:     | はおよ                                      | びボタンへの移動はTABキーで行う   | えます。Shift | キーとTA     | Bキーで戻ること                         | ができます。   |            | Ľ-1        | (#1±        | 740-1     | 戻る             |             |

(4) 介護給付費請求書を作成します。

| 1                                                                                                    | (短期入所生活が                                                                                                    |                                                                                                    |              |        |
|----------------------------------------------------------------------------------------------------|----------------------------------------------------------------------------------------------------|----------------------------------------------------------------------------------------------------|--------------|--------|
| 公費負担者書号<br>公費受給者書号                                                                                                    |                                                                                                    | 平成 2 3 年 7 月分<br>保険者曲号 2 7 1 0 0                                                                                                    | 7            |        |
|                                                                                                    | 1 2 0 1 0 1 1 1 1 2     3     3     3     3     4     5     4     5     5     5     5     5     5     5     5     5     5     5     5     5     5     5     5     5     5     5     5     5     5     5     5     5     5     5     5     5     5     5     5     5     5     5     5     5     5     5     5     5     5     5     5     5     5     5     5     5     5     5     5     5     5     5     5     5     5     5     5     5     5     5     5     5     5     5     5     5     5     5     5     5     5     5     5     5     5     5     5     5     5     5     5     5     5     5     5     5     5     5     5     5     5     5     5     5     5     5     5     5     5     5     5     5     5     5     5     5     5     5     5     5     5     5     5     5     5     5     5     5     5     5     5     5     5     5     5     5     5     5     5     5     5     5     5     5     5     5     5     5     5     5     5     5     5     5     5     5     5     5     5     5     5     5     5     5     5     5     5     5     5     5     5     5     5     5     5     5     5     5     5     5     5     5     5     5     5     5     5     5     5     5     5     5     5     5     5     5     5     5     5     5     5     5     5     5     5     5     5     5     5     5     5     5     5     5     5     5     5     5     5     5     5     5     5     5     5     5     5     5     5     5     5     5     5     5     5     5     5     5     5     5     5     5     5     5     5     5     5     5     5     5     5     5     5     5     5     5     5     5     5     5     5     5     5     5     5     5     5     5     5     5     5     5     5     5     5     5     5     5     5     5     5     5     5     5     5     5     5     5     5     5     5     5     5     5     5     5     5     5     5     5     5     5     5     5     5     5     5     5     5     5     5     5     5     5     5     5     5     5     5     5     5     5     5     5     5     5     5     5     5     5     5     5     5     5     5     5 |                                                                                                    | 3            |        |
|                                                                                                    | 2 : 0 : 1 : 1 : 1 : 0 : 0 : 0 : 0 : 0 : 0                                                                                                    | 入所印月日         平成         2:3         中         7         月         3           通所印月日         平成         2:3         中         7         月         9           短期日         平成         2:3         中         7         月         9                                                                                                    |              |        |
| マーと入り     マーと入り     マーと入り     マーと入り     マーン     マーン     マー     マー     マー     マー     マー     マー     マー     マー     マー     マー     マー     マー     マー     マー     マー     マー     マー     マー     マー     マー     マー     マー     マー     マー     マー     マー     マー     マー | Image: Constraint of the second second sec             | 1         1         1         1         1         1         1         1         1         1         1         1         1         1         1         1         1         1         1         1         1         1         1         1         1         1         1         1         1         1         1         1         1         1         1         1         1         1         1         1         1         1         1         1         1         1         1         1         1         1         1         1         1         1         1         1         1         1         1         1         1         1         1         1         1         1         1         1         1         1         1         1         1         1         1         1         1         1         1         1         1         1         1         1         1         1         1         1         1         1         1         1         1         1         1         1         1         1         1         1         1         1         1         1         1         1         1                                                                                                            | 負担限度額の欄に「0」、 | 利用者負担額 |
| C.S                                                                                                    | 合計                                                                                                    | 公党分                                                                                                    | の欄に「0」が入ります。 |        |
| ①計源単位数<br>②堤度額管理対象<br>②堤度額管理対象<br>③保定報管理対象<br>③保定報管理対象<br>③保定和対象<br>③保定報管理対象<br>③保定和対象<br>③保定和対象<br>③保定和対象<br>④保定和対象<br>④保定和対象<br>③保定和対象<br>③保定和対象<br>④保定和対象<br>④保定和対象<br>④保定和対象<br>④保定和対象<br>④保定和対象<br>④保定和対象<br>④保定和対象<br>④保定和対象<br>④保定和対象<br>④保定和対象<br>④保定和対象<br>④保定和対象<br>④保定和対象<br>④保定和対象<br>④保定和対象<br>④保定和対象<br>④保定和対象<br>④保定和対象<br>④保定和対象<br>④保定和対象<br>④保定和対象<br>④保定和対象<br>④保定和対象<br>④保定和対象<br>⑤明<br>③明<br>⑦明<br>⑦明<br>⑦明<br>⑦明<br>⑦明<br>⑦明<br>⑦明<br>⑦明<br>⑦明<br>⑦                                                                                                    | 単位数 4 6 0 0 0<br>外単位数 4 6 0 0 0<br>の 一<br>の単位数 6 0 0 0<br>0 一<br>0 一<br>0 一<br>0 一<br>0 一<br>0 一<br>0 一<br>0 一<br>0                                                                                                    | /100                                                                                                    |              |        |
| サーレンジン         サーレンジン           10月1日         10月1日           10月1日         10月1日           10月1日         10月1日                                                                                                    | (1) (1) (1) (1) (1) (1) (1) (1) (1)                                                                                                    | 10/1) 0/25/0 1/27/15/0 1/27/15/0 1/20/0 1/27/15/0 1/20/0 1/20 |              |        |
|                                                                                                    |                                                                                                    | 和武朝(四)                                                                                                    |              |        |